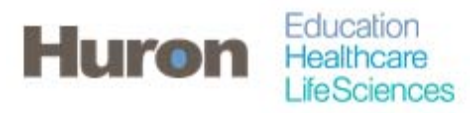

University of North Carolina Office of Sponsored Research

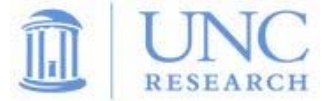

## **Quick Steps for Certifying Effort**

- 1. Login to ecrt at https://ecrt.unc.edu
- 2. Use your Onyen/password

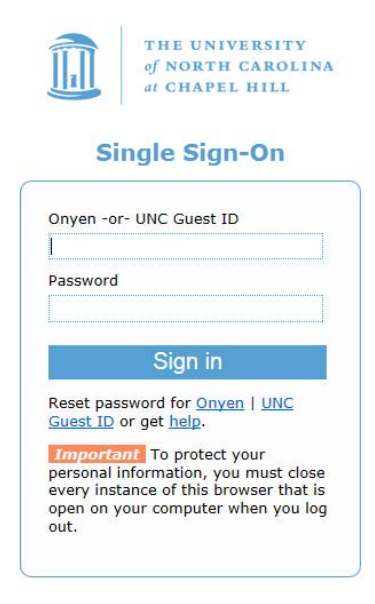

© 2014 The University of North Carolina at Chapel Hill. All rights reserved.

3. Click Continue to procede to the Home Screen

## Welcome to ecrt

At the University of North Carolina, we have recently upgraded to version 5.1 of the ecrt application. At UNC, our effort reporting process has been simplified and standardized as a result of this upgrade. The ecrt system is designed to help you comply with the provisions of UNC's effort reporting policies, federal policy OMB Circular A-21 section J.10, the Uniform Guidance, NH Salary Limitation on Grants, and other relevant agency policies that govern the need to provide certification of an individual's effort pursuant to his/her sponsored and non-sponsored programs. Faculty and staff are required to complete and submit an Effort Certification Statement for review and approval by a user's respective deadline.

Please click the 'Continue' button to access your redesigned home page!

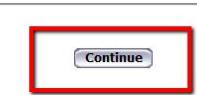

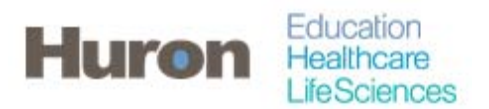

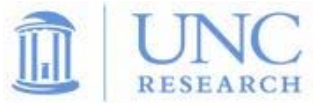

4. Effort Statements requiring attention will appear in the 'Statements Awaiting Certification' tab of the Home page upon logging into eCRT. The Effort Statements can be accessed by clicking on any of the blue links attributed to the Effort Statement.

| THE US                                                                                                    | TVERSITY<br>TH CAROLINA<br>TEL HILL                        |                                                                         |                                                          |                                                             |                              |                                                       |                                                 |                  | Welcome, Molly Kelley   Sign Out |  |
|----------------------------------------------------------------------------------------------------|------------------------------------------------------------|-------------------------------------------------------------------------|----------------------------------------------------------|-------------------------------------------------------------|------------------------------|-------------------------------------------------------|-------------------------------------------------|------------------|----------------------------------|--|
|                                                                                                    | Home                                                       | Certify                                                                 | Reports                                                  | Administration                                              | Links                        |                                                       |                                                 |                  |                                  |  |
| Helpful Links<br>• OMB Circulars<br>• National Institute<br>Health Grants P<br>and Guidance<br>• UNC Office of<br>Sponsored<br>Passarch Policie | Work Lis<br>Welcome to th<br>statements, p<br>description. | t for Molly Kell<br>ne ecrt effort reporting s<br>rocessing statements, | ley<br>system. The tabs below<br>or following up on outs | v list all of the effort certifi<br>standing statements. To | cation tasks<br>riew and res | that require your attent<br>oive the specific task, s | ion - whether it is ce<br>elect the link in the | rtifying<br>task |                                  |  |
| and Procedures<br>UNC Monthly Pa<br>Period Schedule<br>2015                                                                                     | Effort S                                                   | tatements                                                               | anadan (c)                                               |                                                             |                              |                                                       |                                                 |                  |                                  |  |
| > UNC Monthly Pa<br>Period Schedule                                                                                                    | Statement .                                                | Owner                                                                   | De                                                       | partment                                                    |                              | Period                                                | Due Date                                        | Туре             | Status Pl                        |  |
| 2014 & 2013<br>UNC Bi-Weekly F<br>Period Schedule                                                                                               | ay                                                         | ly                                                                      | 62                                                       | 1100-Office of Sponsored                                    | l Research                   | FY 2015 EPA<br>Fall 2015 EPA                          | 3/1/2016<br>4/7/2016                            | Base<br>Base     | Cartification, Re-Opened         |  |
| <ul> <li>UNC Bi-Weekly P<br/>Period Schedule<br/>2014</li> </ul>                                                                                | ay                                                         |                                                                         |                                                          |                                                             |                              |                                                       |                                                 |                  |                                  |  |
| <ul> <li>UNC Bi-Weekly F<br/>Period Schedule<br/>2013</li> </ul>                                                                                | ay<br>-                                                    |                                                                         |                                                          |                                                             |                              |                                                       |                                                 |                  |                                  |  |
| <ul> <li>UNC Bi-Weekly F<br/>Period Schedule<br/>2012</li> </ul>                                                                                | ау<br>-                                                    |                                                                         |                                                          |                                                             |                              |                                                       |                                                 |                  |                                  |  |
| <ul> <li>UNC Bi-Weekly F<br/>Period Schedule<br/>2011 &amp; 2010</li> </ul>                                                                     | ay<br>-                                                    |                                                                         |                                                          |                                                             |                              |                                                       |                                                 |                  |                                  |  |
| <ul> <li>Letter of Justifica<br/>(for payroll action<br/>over 90 days)</li> </ul>                                                               | ion<br>s                                                   |                                                                         |                                                          |                                                             |                              |                                                       |                                                 |                  |                                  |  |
| Need ecrt Help?<br>= ecrt User Guide<br>= ecrt Frequently A                                                                                     | iked                                                       |                                                                         |                                                          |                                                             |                              |                                                       |                                                 |                  |                                  |  |
| Training                                                                                                    |                                                            |                                                                         |                                                          |                                                             |                              |                                                       |                                                 |                  |                                  |  |

- 5. It is possible to navigate between Effort Statements by using the work list of the Effort Statement page. If there are multiple effort statements in the work list, then more than one can be selected at a time by holding the 'CTRL' button while clicking or using the white, 'Select All' button.
- 6. In the box to the right, statements are organized as 'Needing Certification', 'In Progress', and 'Historical'. A star indicates Effort Statements of the relevant status exist for the statement owner.

| Work List<br>✓ Statements Requiring Certification | Kelley, Molly - 72345987                                           |                                       |
|---------------------------------------------------|--------------------------------------------------------------------|---------------------------------------|
| Kelley, Molly Office of Sponsored Research - 62   | Statement Owner     Effort Statements      Needing certification * |                                       |
|                                                   | Base 3/1/2016                                                      | ta Ready for Certification, Re-Opened |
|                                                   | Base 4/7/2016                                                      | 🚡 In Progress                         |
| In Progress Recently Completed                    |                                                                    |                                       |

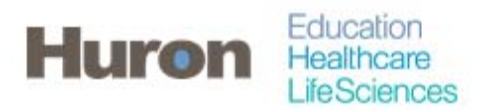

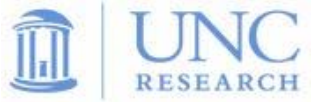

- 7. Once all applicable Effort Statements are selected, review the Effort Statement to verify that payroll and/or cost share charges are reasonable and applicable to the activites performed.
- 8. To view any related reports, click on the icon in the header above the 'Project ID' column.

| <ul> <li>ponsore</li> <li>A04-051</li> <li>503586</li> <li>A11-003</li> <li>5030665</li> </ul> | Payroll Report<br>Certifier Payroll Summary Report | roject IDs [-] |
|------------------------------------------------------------------------------------------------|----------------------------------------------------|----------------|
|                                                                                                | Tatalı                                             |                |

9. Click the check box for each line item in the 'Certify?' column or click the check box next to the 100% certified effort, then click 'Certify'.

|                                                                                                    | Citori Statements -                                   |                                                          |                                                                |                                                                  |                                                                          |          |
|----------------------------------------------------------------------------------------------------|-------------------------------------------------------|----------------------------------------------------------|----------------------------------------------------------------|------------------------------------------------------------------|--------------------------------------------------------------------------|----------|
|                                                                                                    | ✓ Needing certification ☆                             | 200000                                                   |                                                                | 10.4.6.0.0                                                       |                                                                          |          |
|                                                                                                    | Dase                                                  | 3/1/2016                                                 |                                                                | Concerning Ready for Certif                                      | ication, Re-Opened                                                       |          |
|                                                                                                    | <ul> <li>In progress *</li> <li>Historical</li> </ul> |                                                          |                                                                |                                                                  |                                                                          |          |
|                                                                                                    | ,                                                     |                                                          |                                                                |                                                                  |                                                                          |          |
| Descetty Completed                                                                                                    |                                                       |                                                          |                                                                |                                                                  |                                                                          |          |
| In Deserver                                                                                                    |                                                       |                                                          |                                                                |                                                                  |                                                                          |          |
| in Progress                                                                                                    |                                                       |                                                          |                                                                |                                                                  |                                                                          |          |
| elley, Molly - 723459878 (EPA) Base Effort Period: 07/01/2014 to 06/30/2015                                                                                                    | Due Date: 3/1/2016 Status: Ready                      | for Certification, Re-O                                  | pened                                                          |                                                                  |                                                                          |          |
|                                                                                                    |                                                       |                                                          |                                                                |                                                                  |                                                                          |          |
| NFO - Check all certify checkboxes to show the certify button.                                                                                                    |                                                       |                                                          |                                                                |                                                                  |                                                                          |          |
| o 🗋 📆                                                                                                    |                                                       |                                                          |                                                                |                                                                  | <u>\$ ∨alue</u>                                                          |          |
|                                                                                                    |                                                       |                                                          |                                                                |                                                                  |                                                                          |          |
| Project IDs [-1                                                                                                    |                                                       | Payroll                                                  | Cost Share                                                     | Computed Effort                                                  | Certified Effort                                                         | Cortify? |
| Project IDs [-]                                                                                                    | )) ()                                                 | Payroll                                                  | Cost Share                                                     | Computed Effort                                                  | Certified Effort                                                         | Certify? |
| Project IDs [ - ]<br>ponsored<br>A04-0515 U.S. Army Research Office for the Conduct of Special Staff Research                                                                                                    |                                                       | Payroll                                                  | Cost Share                                                     | Computed Effort                                                  | Certified Effort                                                         | Certify? |
| Project IDs. [-]<br>bonsored<br>AQL-0515 U.S. Army Research Office for the Conduct of Special Staff Research<br>5035689 SUBACCT-0008                                                                                                    |                                                       | Payroll 25%                                              | Cost Share                                                     | Computed Effort                                                  | Certified Effort                                                         | Certify? |
| Project IDs [-]<br>A04-0415 U.S. Amy Research Office for the Conduct of Special Staff Research<br>5035669 SUBACCT:0008                                                                                                    | Award Total:                                          | Payroll 25%                                              | Cost Share<br>12%<br>12%                                       | Computed Effort<br>37%<br>37%                                    | Certified Effort<br>37 %<br>37%                                          | Certify? |
| Project IDs [-]<br>sonsored<br>AQ-6915 U.S. Army Research Office for the Conduct of Special Staff Research<br>5035689 SUBACCT-0008<br>At1-0030 Carolina Population Center                                                                                                    | Award Total:                                          | Payroll 25% 25%                                          | Cost Share<br>12%<br>12%                                       | Computed Effort<br>37%<br>37%                                    | Certified Effort                                                         | Certify? |
| Project IDs [-]<br>ponsored<br>A04-0515 U.S. Army Research Office for the Conduct of Special Staff Research<br>5035669 SUBACCT:0008<br>A11-0030 Carolina Population Center<br>5030669 SUBACCT:RESEARCH SER                                                                                             | Award Total:                                          | Payroll 25% 25% 50%                                      | Cost Share<br>12%<br>12%<br>0%                                 | Computed Effort<br>37%<br>37%<br>50%                             | O 37%<br>37%<br>50%                                                      | Certify? |
| Project IDs. [-]<br>ponsored<br>AD-0515 U.S. Amy Research Office for the Conduct of Special Staff Research<br>5035669 SUBACCT.0008<br>A11-0030 Carolina Population Center<br>5030669 SUBACCT:RESEARCH SER                                                                                              | Award Total<br>Award Total                            | Payroll 25% 25% 50% 50%                                  | Cost Share<br>12%<br>12%<br>0%                                 | Computed Effort<br>37%<br>37%<br>50%<br>50%                      | Certified Effort     37%     37%     50%     50%                         | Certify? |
| Project IDs [-]<br>ponsored<br>AQ4-0515 U.S. Army Research Office for the Conduct of Special Staff Research<br>5035669 SUBACCT:0008<br>A11-0330 Carolina Population Center<br>5030669 SUBACCT:RESEARCH SER<br>ponsored Total:                                                                          | Award Totat<br>Award Totat                            | Payroll 25% 25% 50% 50% 75%                              | Cost Share<br>12%<br>12%<br>0%<br>0%<br>12%                    | Computed Effort<br>37%<br>37%<br>50%<br>50%<br>87%               | Certified Effort                                                         | Certify? |
| Project IDs [-]<br>ponsored<br>AQL-40515 U.S. Amy Research Office for the Conduct of Special Staff Research<br>503569 SUBACCT-0008<br>A11-0030 Carolina Population Center<br>5030669 SUBACCT-RESEARCH SER<br>ponsored Total:<br>on Sponsored                                                           | Award Total<br>Award Total                            | Payroll<br>25%<br>23%<br>50%<br>50%<br>75%               | Cost Share<br>12%<br>12%<br>0%<br>0%<br>12%                    | Computed Effort<br>37%<br>37%<br>50%<br>50%<br>87%               | Certified Effort                                                         | Certify? |
| Project IDa [-] A04-0515 U S. Amy Research Office for the Conduct of Special Staff Research 503569 SUBACCT 0009. A11-0300 Carolina Population Center 5030069 SUBACCT:RESEARCH SER ponsored Total: on Sponsored Ox00000 Non-Sponsored payroll transactions                                              | Award Total<br>Award Total                            | Payroll 25% 25% 50% 50% 75% 12%                          | Cost Share<br>12%<br>12%<br>0%<br>0%<br>12%                    | Computed Effort<br>37%<br>37%<br>50%<br>50%<br>87%<br>13%        | Certified Effort<br>37%<br>37%<br>50%<br>50%<br>87%<br>0<br>13%          | Certify? |
| Project IDs [-]<br>A01-0515 U.S. Amy Research Office for the Conduct of Special Staff Research<br>5035698 SUBACCT:0008<br>A11-0000 Carolina Population Center<br>5030669 SUBACCT:RESEARCH SER<br>ponsored Total:<br>Ion Sponsored<br>0000000 Non-Sponsored payroll transactions<br>on Sponsored Total: | Award Totat<br>Award Totat                            | Payroll<br>25%<br>20%<br>50%<br>50%<br>75%<br>12%        | Cost Share<br>12%<br>12%<br>0%<br>0%<br>0%<br>12%<br>0%        | Computed Effort<br>37%<br>37%<br>50%<br>50%<br>87%<br>13%<br>13% | Certified Effort                                                         | Certify? |
| Project IDa [-] AD4-0515 U.S. Amy Research Office for the Conduct of Special Staff Research 503569 SUBACCT:008- A11-0030 Carolina Population Center 503069 SUBACCT:RESEARCH SER ponsored Total: on Sponsored 0000000 Non-Boorsored payroll transactions on Sponsored Total: card Total:                | Award Total<br>Award Total                            | Payroll<br>25%<br>23%<br>50%<br>50%<br>75%<br>12%<br>87% | Cost Share<br>12%<br>12%<br>0%<br>0%<br>12%<br>0%<br>12%       | Computed Effort<br>37%<br>50%<br>50%<br>87%<br>13%<br>13%        | Certified Effort<br>37%<br>37%<br>50%<br>50%<br>87%<br>13%<br>13%<br>10% | Certify? |
| Project IDs. [-] ADI-0515 U.S. Amy Research Office for the Conduct of Special Staff Research 503568 SUBACCT.0008 A11-0030 Carolina Population Center 5030698 SUBACCT.RESEARCH SER insported Total: and Total:                                                                                          | Award Total<br>Award Total                            | Payroll<br>25%<br>23%<br>50%<br>75%<br>12%<br>87%        | Cost Share<br>12%<br>12%<br>0%<br>0%<br>0%<br>12%<br>0%<br>12% | Computed Effort<br>37%<br>50%<br>50%<br>87%<br>13%<br>13%<br>13% | Centiled Effort                                                          | Certify? |

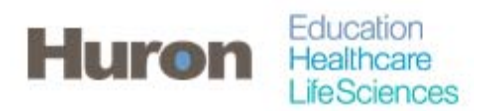

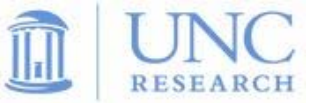

10. Read the certification attestation statement and click 'I Agree' to complete the certification.

| <b>Certification</b>             | Attestation Effort 07/01/2014 - 06/30                                                             | /2015                                         |                                                       | 2 |
|----------------------------------|---------------------------------------------------------------------------------------------------|-----------------------------------------------|-------------------------------------------------------|---|
| Due Date: 3/9/201                | 6                                                                                                 |                                               |                                                       |   |
| Covered Individual:<br>Title:    | Molly Kelley - 723459878                                                                          |                                               |                                                       |   |
| Department:<br>Email:<br>Status: | 621100 - Office of Sponsored Research - 621100<br>huronecr@gmail.com<br>2 Ready for Certification | Effort Coordinator:<br>Period of Performance: | Chris Lawless - 715269848<br>07/01/2014 to 06/30/2015 |   |
| sufficient technical k           | nowledge and/or I am in a position that provides me with s                                        | suitable means of verification i              | that the work was performed.                          |   |
| I Agree Car                      | icel                                                                                              |                                               |                                                       |   |
| I Agree Car                      | icel                                                                                              |                                               |                                                       |   |
| I Agree Car                      | icel                                                                                              |                                               |                                                       |   |